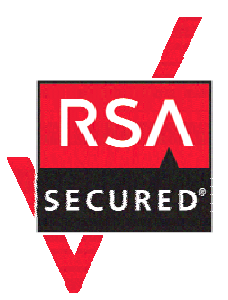

# **RSA SecurID Ready Implementation Guide**

Last Modified: September 9, 2004

## 1. Partner Information

| Partner Name        | Cisco Systems, Inc.                                                                                                    |
|---------------------|----------------------------------------------------------------------------------------------------|
| Web Site            | www.cisco.com                                                                                                    |
| Product Name        | Cisco Secure Access Control System (ACS)                                                                                                    |
| Version & Platform  | V3.3.1 for Windows                                                                                                    |
| Product Description | Cisco Secure Access Control Server (ACS) for Windows provides a centralized identity networking solution and simplified user management experience across all Cisco devices and security management applications. Cisco Secure ACS helps to ensure enforcement of assigned policies by allowing network administrators to control:                                                                                                    |
|                     | Cisco Secure ACS is a main pillar of <u>Cisco trust and identity</u><br><u>networking security solutions</u> . It extends access security by<br>combining authentication, user and administrator access, and policy<br>control from a centralized identity networking framework, allowing<br>greater flexibility and mobility, increased security, and user<br>productivity gains. With Cisco Secure ACS, you can manage and<br>administer user access for Cisco IOS® routers, VPNs, firewalls,<br>dialup and DSL connections, cable access solutions, storage,<br>content, voice over IP (VoIP), Cisco wireless solutions, and Cisco<br>Catalyst® switches using IEEE 802.1x access control. |
| Product Category    | RADIUS Servers                                                                                                    |

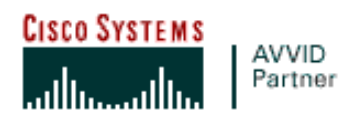

### 2. Contact Information

|        | Sales Contact   | Support Contact                             |
|--------|-----------------|---------------------------------------------|
| E-mail | sales@cisco.com | tac@cisco.com                               |
| Phone  | 1 800 553 6387  | 1 800 553 2447                              |
| Web    | www.cisco.com   | www.cisco.com/public/support/tac/home.shtml |

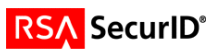

## 3. Solution Summary

| Feature                                                                             | Details                                      |
|-------------------------------------------------------------------------------------|----------------------------------------------|
| Authentication Methods Supported                                                    | Native RSA SecurID                           |
| RSA Authentication Agent Library Version<br>RSA Authentication Manager Name Locking | Version #5.0.2 [527]<br>Yes                  |
| RSA Authentication Manager Replica Support                                          | Full Replica Support                         |
| Secondary RADIUS Server Support                                                     | Yes/No (if yes list the number<br>supported) |
| Location of Node Secret on Client                                                   | In Registry                                  |
| RSA Authentication Agent Host Type                                                  | Net OS                                       |
| RSA SecurID User Specification                                                      | Designated users, all users, RSA             |
|                                                                                     | SecurID as default.                          |
| Support for Download of Offline Day Files                                           | No                                           |
| RSA SecurID Protection of Partner Product<br>Administrators                         | No                                           |
| RSA Software Token API Integration                                                  | No                                           |

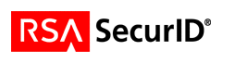

## 4. Product Requirements

#### • Hardware requirements

| Component Name: Cisco Secure ACS |                                                                |  |
|----------------------------------|----------------------------------------------------------------|--|
| CPU make/speed required          | 550 MHZ or faster                                              |  |
| Memory                           | 256 MB of RAM                                                  |  |
| HD space                         | 250 MB of free disk space. If you are running your database on |  |
|                                  | the same computer, more disk space is required.                |  |
| Firmware level                   |                                                                |  |
|                                  |                                                                |  |

#### • Software requirements

| Component Name: Cisco Secure ACS |                          |  |
|----------------------------------|--------------------------|--|
| Operating System                 | Version (Patch-level)    |  |
| Windows                          | 2000 Server SP4          |  |
| Windows                          | 2000 Advanced Server SP4 |  |
| Windows                          | 2003 Enterprise          |  |
| Windows                          | 2003 Standard Edition    |  |
|                                  |                          |  |
|                                  |                          |  |

| Component Name: Cisco Secure ACS |                                                             |  |
|----------------------------------|-------------------------------------------------------------|--|
| Web Browser                      | Version (Patch-level)                                       |  |
| Microsoft Internet Explorer      | 6.0 SP2                                                     |  |
|                                  | Sun Java Plug-in 1.4.2-04 or Microsoft Java Virtual Machine |  |
| Netscape Communicator            | 7.1                                                         |  |
|                                  | Sun Java Plug-in 1.4.2-04                                   |  |

Note: Both Java and JavaScript must be enabled in browsers used to administer Cisco Secure ACS

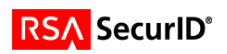

### 5. RSA Authentication Manager configuration

Perform the following steps to set up the *Cisco Secure ACS* as an Agent Host within the RSA Authentication Manager's database.

- On the RSA Authentication Manager computer, go to **Start > Programs > RSA ACE Server**, and then **Database Administration Host Mode**.
- 1. On the Agent Host menu, choose Add Agent Host....

| Aud Agenc nosc                                          |                                 | ×      |  |
|---------------------------------------------------------|---------------------------------|--------|--|
| Name: CiscoACS                                          |                                 |        |  |
| Network address: 10.100.10.5                            |                                 |        |  |
| Site:                                                   |                                 | Select |  |
| Agent type: Communication Se                            | erver                           |        |  |
| Single-Transaction<br>Net OS Agent                      | n Comm Server 📃 🔽               |        |  |
| Encryption Type: © SDI © DES                            |                                 |        |  |
| 🗖 Node Secret Creat                                     | ted                             |        |  |
| 🔽 Open to All Locally                                   | Open to All Locally Known Users |        |  |
| 🗖 Search Other Real                                     | lms for Unknown Users           |        |  |
| 🗖 Requires Name Lo                                      | ock                             |        |  |
| Enable Offline Aut                                      | hentication                     |        |  |
| Enable Windows I                                        | Password Integration            |        |  |
| 🗖 Create Verifiable A                                   | Authentications                 |        |  |
| Group Activations                                       | User Activations                | 1      |  |
| Secondary Nodes Delete Agent Host                       |                                 |        |  |
| Edit Agent Host Extension Data Assign/Change Encryption |                                 |        |  |
| Assign Acting Servers Create Node Secret File           |                                 |        |  |

- o In Name, type the hostname of the Cisco Secure ACS.
- o In **Network address**, type the IP address of the Cisco Secure ACS.
- For Agent Type, select Net OS Agent.
- Under Secondary Nodes, define all hostname/IP addresses that resolve to the Cisco Secure ACS. (IF NEEDED)

<u>Note</u>: It is important that all hostname and IP addresses resolve to each other. Please reference the RSA Authentication Manager documentation for detailed information on this and other configuration parameters within this screen. Subsequently, you can also select the 'Help' button at the bottom of the screen.

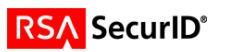

### 6. Partner RSA Authentication Agent configuration

This section provides instructions for integrating the partners' product with RSA SecurID. This document is not intended to suggest optimum installations or configurations. It is assumed that the reader has both working knowledge of the two products to perform the tasks outlined in this section and access to the documentation for both in order to install the required software components. All products/components need to be installed and working prior to this integration. Perform the necessary tests to confirm that this is true before proceeding.

#### Activating SecurID authentication

Cisco Secure ACS supports SecurID authentication of users. To configure Cisco Secure ACS 3.3.1 to authenticate users with Authentication Manger 6.0, follow these steps:

 Install the Authentication Agent 5.5 for Windows on the same system as the Cisco Secure ACS server. Verify connectivity by running the Test Authentication function of the Authentication Agent.

External User

Databases

2. In the navigation bar, click,

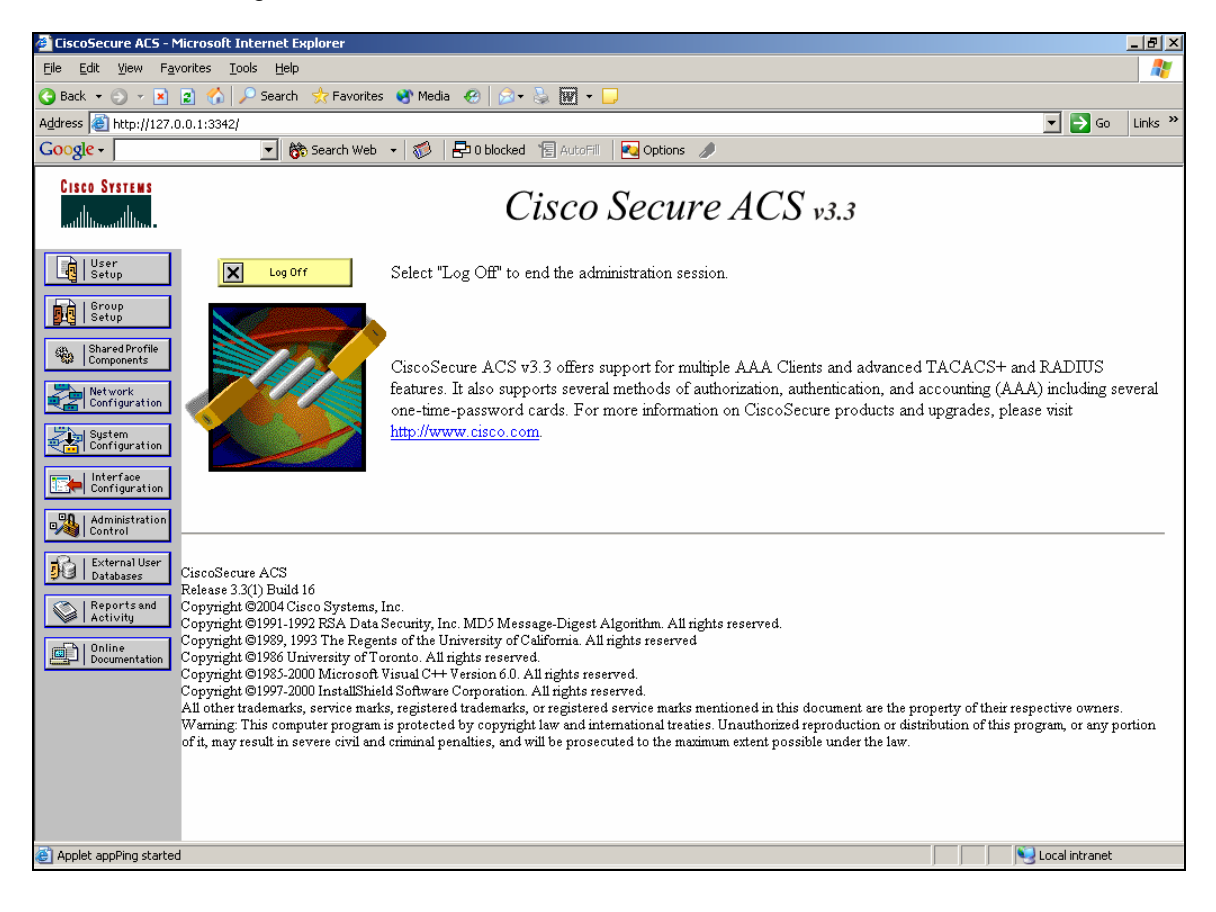

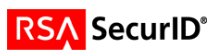

3. Click Database Configuration.

4. Click RSA SecurID Token Server.

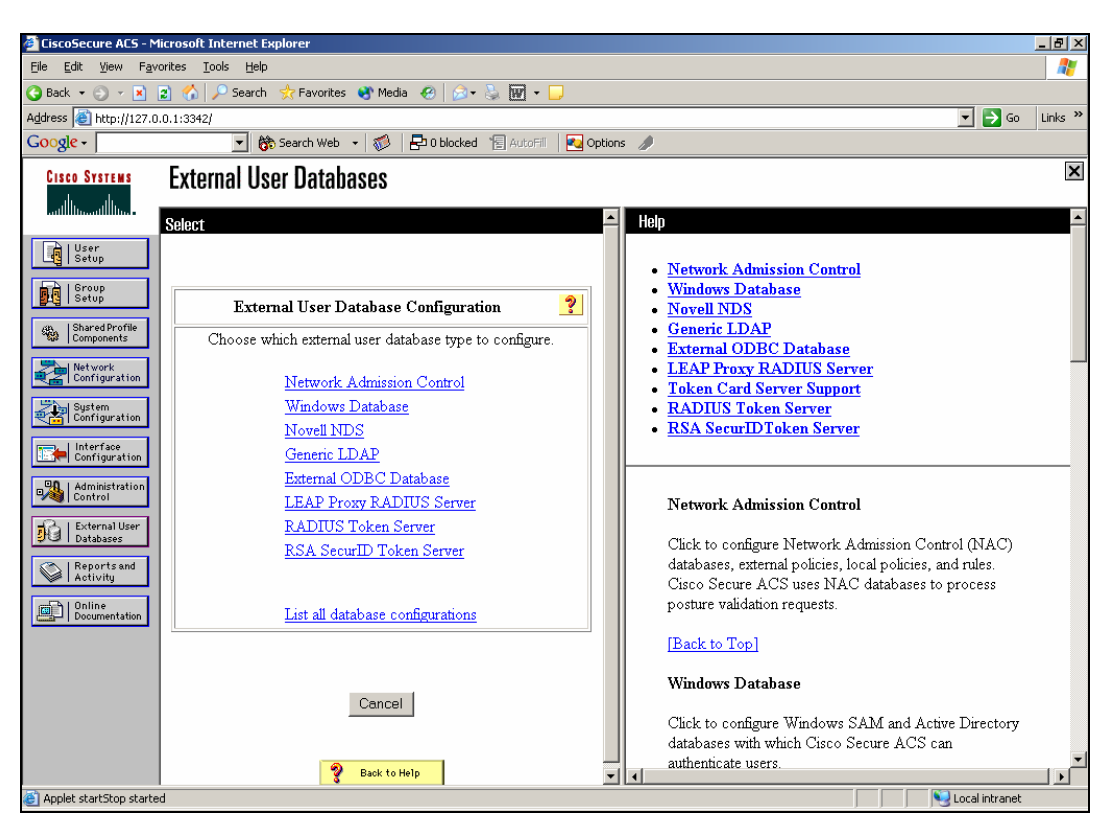

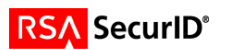

5. Click Create New Configuration.

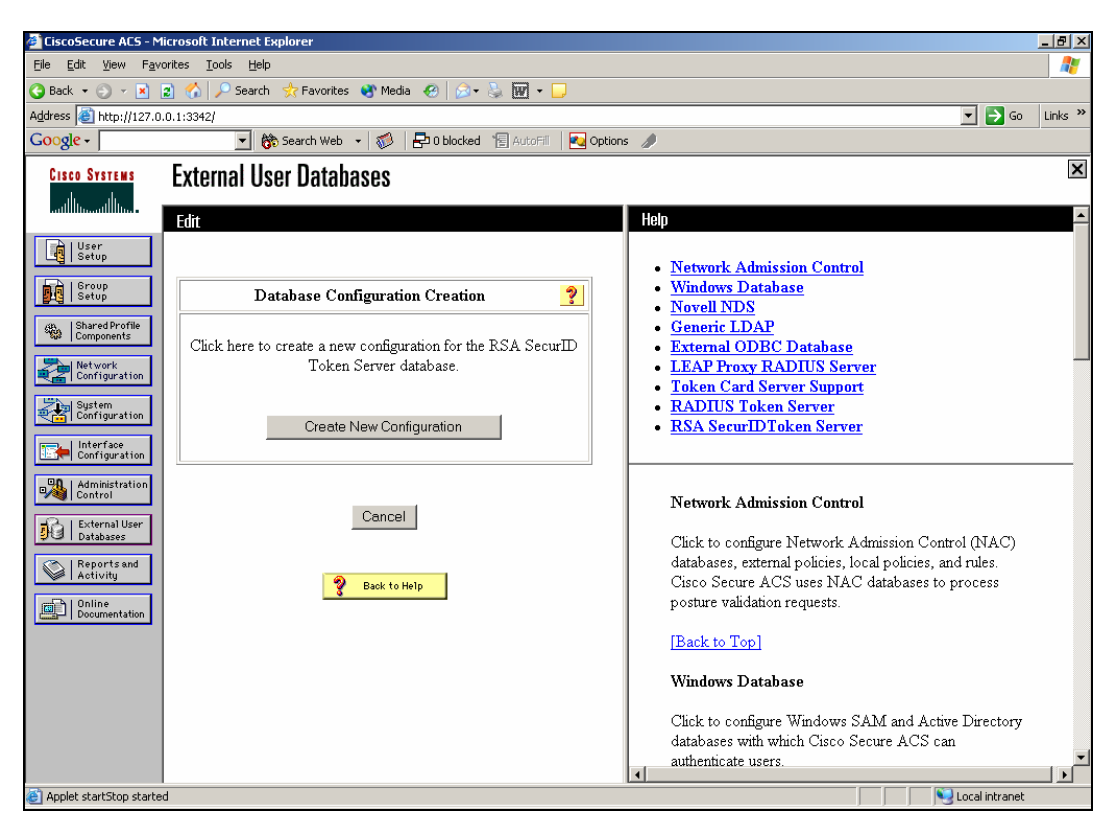

6. Enter a name, then click Submit.

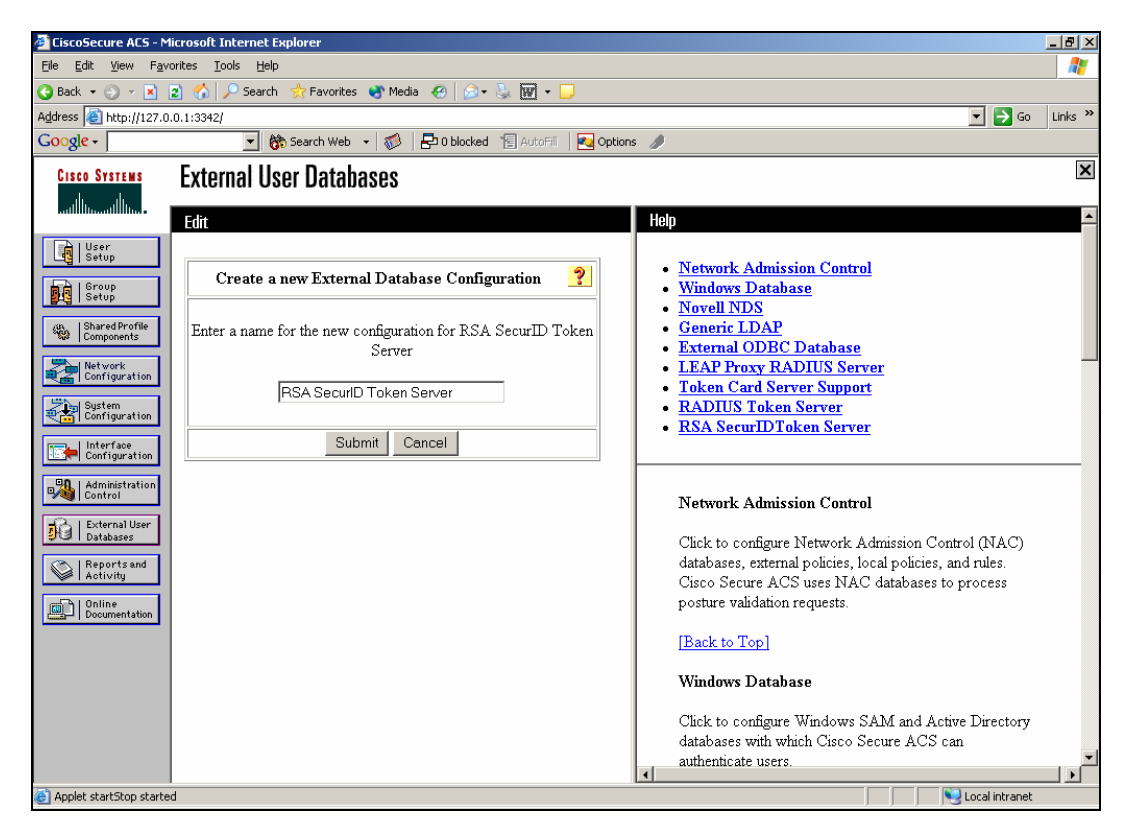

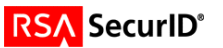

#### 7. Click Configure.

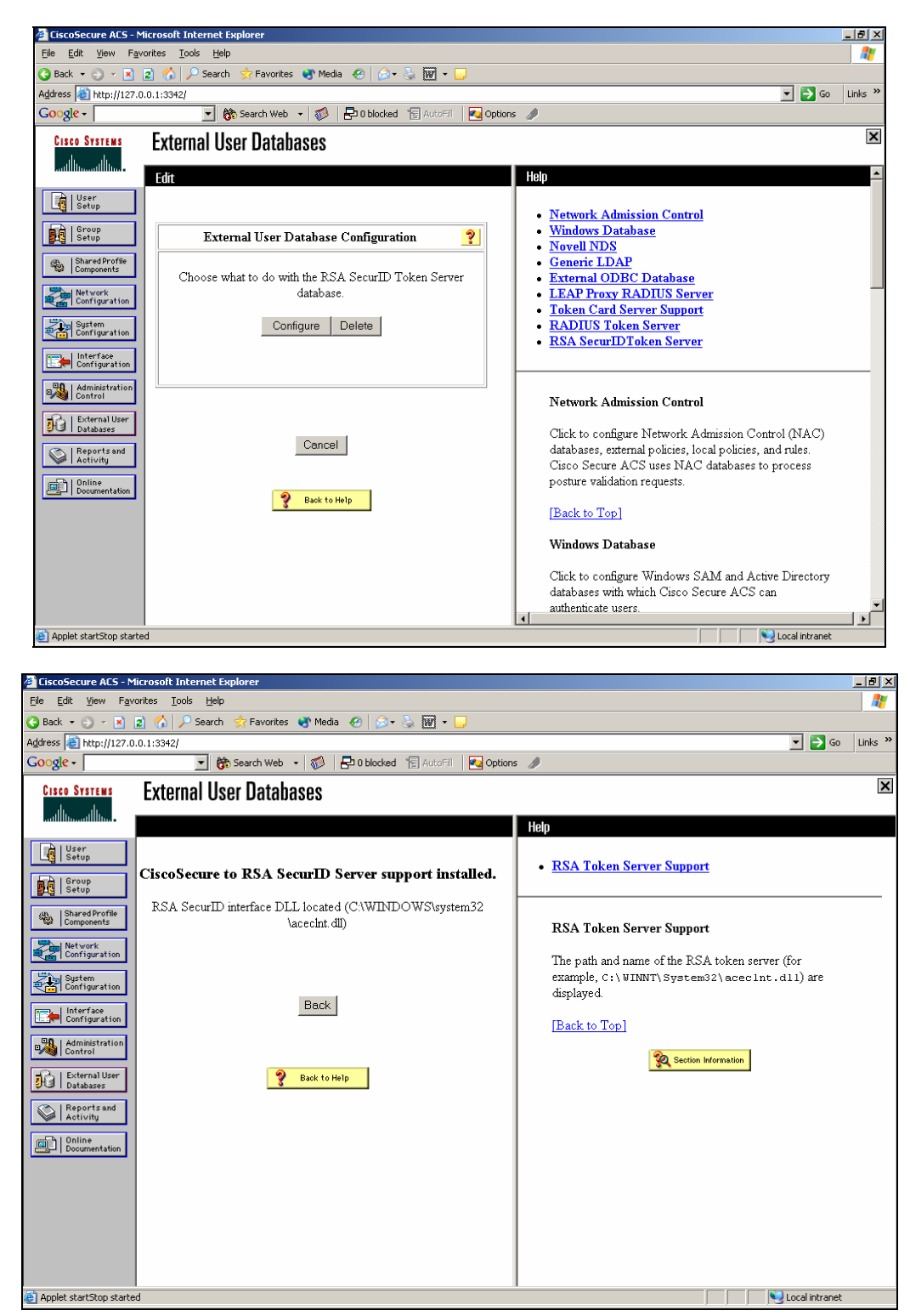

**<u>Note</u>**: Cisco Secure ACS displays the name of the token server and the path to the authenticator DLL. This information confirms that Cisco Secure ACS can contact the RSA agent. You can add the RSA SecurID external user database to your Unknown User Policy or assign specific user accounts to use this database for authentication.

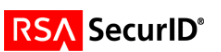

- Adding/Configuring SecurID authentication to your Unknown User Policy
  - 1. Click Databases

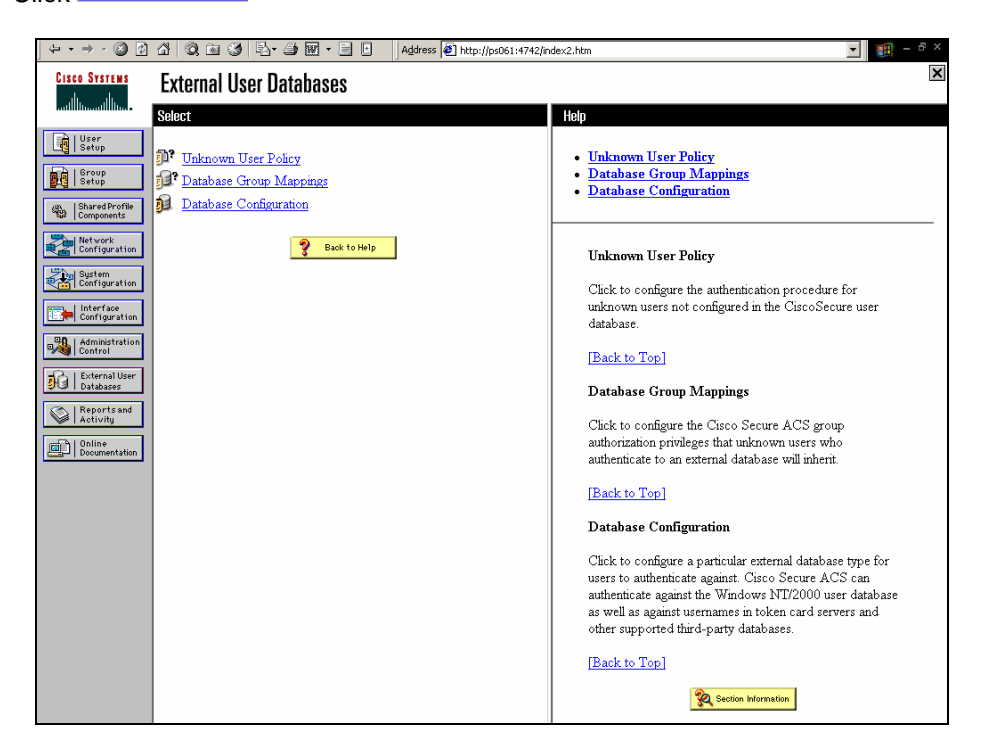

2. Click Unknown User Policy. Select 'Check the following external user databases', highlight 'RSA SecurID Token Server' and move it to the 'Selected Databases' box. Click 'Submit'.

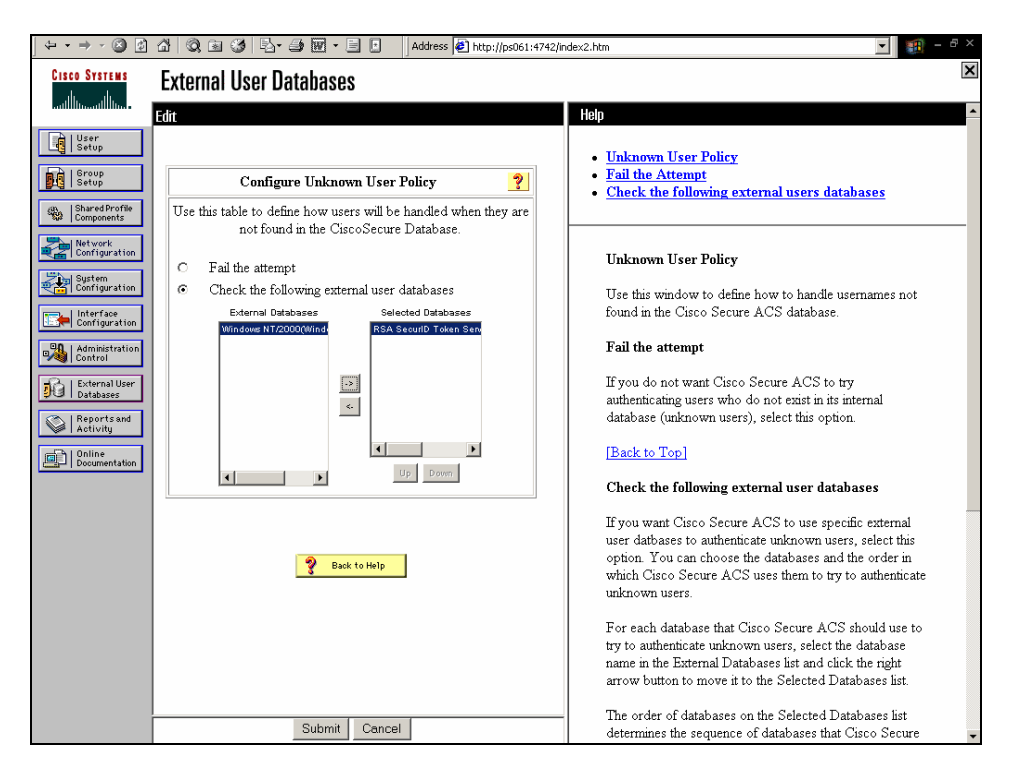

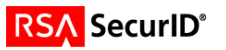

- Adding/Configuring SecurID authentication for specific user accounts
  - 1. Click from the main ACS Admin GUI. Type in the user name and click 'Add'.

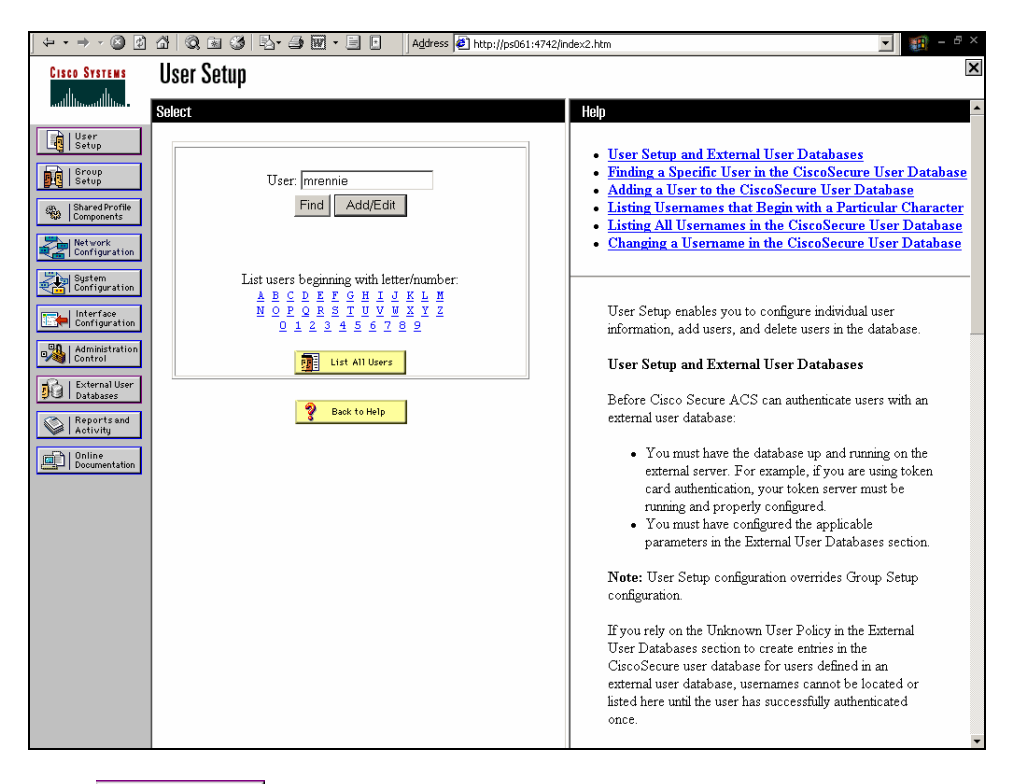

2. Under \_\_\_\_\_\_...Password Authentication, choose RSA SecurID Token Server.

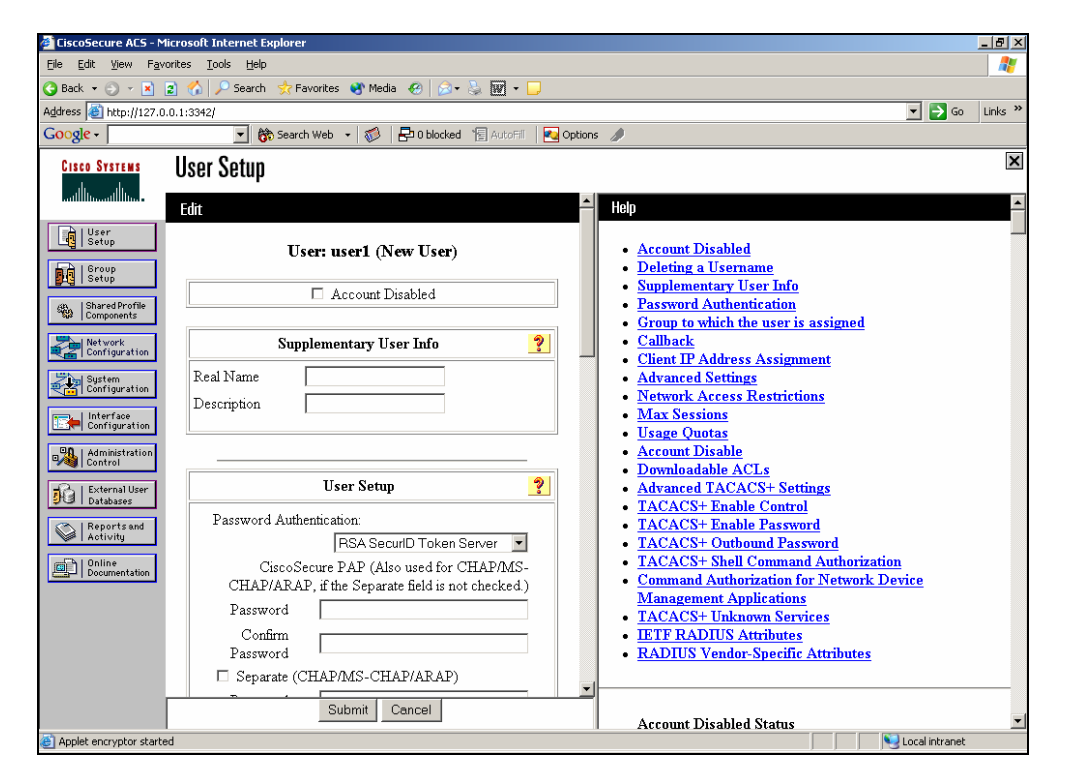

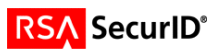

## 7. Certification Checklist

Date Tested: September 10, 2004

| Tested Certification Environment |               |                 |  |
|----------------------------------|---------------|-----------------|--|
| Product                          | Platform (OS) | Product Version |  |
| RSA Authentication Manager       | WIN2K SP4     | 6.0             |  |
| RSA Authentication Agent         | WIN2K SP4     | 5.5             |  |
| RSA Software Token               | WIN2K SP4     | 3.0.3 [008]     |  |
| Cisco Secure ACS                 | WIN2K SP4     | 3.3.1           |  |

| Test                                              | RSA Native       | RADIUS                         |
|---------------------------------------------------|------------------|--------------------------------|
|                                                   | Protocol         | Protocol                       |
|                                                   |                  |                                |
| 1 <sup>st</sup> time auth. (node secret creation) | Р                |                                |
| New PIN mode:                                     |                  |                                |
| System-generated                                  |                  |                                |
| Non-PINPAD token                                  | Р                |                                |
| PINPAD token                                      | Р                |                                |
| User-defined (4-8 alphanumeric)                   |                  |                                |
| Non-PINPAD token                                  | Р                |                                |
| Password                                          | Р                |                                |
| User-defined (5-7 numeric)                        |                  |                                |
| Non-PINPAD token                                  | Р                |                                |
| PINPAD token                                      | Р                |                                |
| Software token                                    | P                |                                |
| Denv 4 digit PIN                                  | P                |                                |
| Deny Alphanumeric                                 | P                |                                |
| User-selectable                                   |                  |                                |
| Non-PINPAD token                                  | Р                |                                |
| PINPAD token                                      | P                |                                |
| PASSCODE                                          |                  |                                |
| 16 Digit PASSCODE                                 | Р                |                                |
| 4 Digit Password                                  | P                |                                |
| "Pin-less" TokenCode                              | P                |                                |
| Next Tokencode mode                               |                  |                                |
| Non-PINPAD token                                  | Р                |                                |
| PINPAD token                                      | P                |                                |
| Software Token API Authentication                 |                  |                                |
| New PIN mode                                      | N/A              |                                |
| 8 Digit PIN with 8 Digit TokenCode                | N/A              |                                |
|                                                   |                  |                                |
| Failover                                          | Р                |                                |
| User Lock Test (RSA Name Lock Function)           | P                |                                |
| No RSA Authentication Manager                     | P                |                                |
|                                                   |                  |                                |
| L<br>SWA                                          | Pass, Fail or N/ | A (N/A=Non-available function) |

Pass, Fail or N/A (N/A=Non-available function)

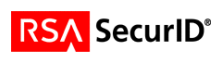

## 8. Known Issues

•

Appendix

•

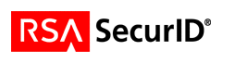